# TECHNICAL BULLETIN P068NAS1 17 JULY 2015

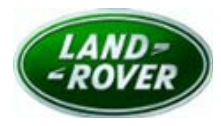

#### © Jaguar Land Rover North America, LLC

NOTE: The information in Technical Bulletins is intended for use by trained, professional Technicians with the knowledge, tools, and equipment required to do the job properly and safely. It informs these Technicians of conditions that may occur on some vehicles, or provides information that could assist in proper vehicle service. The procedures should not be performed by 'do-it-yourselfers'. If you are not a Retailer, do not assume that a condition described affects your vehicle. Contact an authorized Land Rover service facility to determine whether this bulletin applies to a specific vehicle.

## SECTION: 501-14

Safety Recall: Vehicle Door Will Not Latch

#### AFFECTED VEHICLE RANGE:

#### Range Rover Sport (LW)

Model Year: 2014-2016

| VIN: | 000002-524031 |  |  |
|------|---------------|--|--|
| VIN: | 600000-620146 |  |  |

Range Rover (LG) Model Year: 2013-2016 VIN: 000157-223025

#### **MARKETS:**

NAS

#### **CONDITION SUMMARY:**

**Situation:** A concern has been identified where customers have reported the door is unlatched when in the closed position and no indication provided of an unlatched condition. Some customers have reported that one door has opened while the vehicle was in motion.

Action: Retailers are required to **HOLD** only affected new vehicles that are within your control and refrain from releasing the vehicles for new or used vehicle sale pending completion of the rework action detailed in this Technical Bulletin. Unsold vehicles should have this performed as part of the Pre-Delivery Inspection (PDI) process but **must** have it completed prior to vehicle handover to the customer.

Affected vehicles already in the hands of customers should be updated at the next available opportunity.

## PARTS:

No parts required

## **SPECIAL TOOLS:**

SDD with latest SDD-DVD and Calibration File

Jaguar Land Rover-approved Midtronics Battery Power Supply

## WARRANTY:

**WOTE:** check DDW to ensure that a vehicle is affected by this program prior to undertaking any rework action.

At the time of confirming a booking for vehicle repair, ensure that all outstanding Service Actions are identified to ensure the correct parts are available and adequate workshop time is allocated for repairs to be completed at one visit.

Warranty claims must be submitted quoting Program Code '**P068**' together with the relevant Option Code from the table. The SRO and part information listed have been included for information only. The Option Code(s) that allows for the drive in / drive out allowance may only be claimed if the vehicle is brought into the workshop for this action alone to be undertaken.

Repair procedures are under constant review, and therefore times / prices are subject to change; those quoted here must be taken as guidance only. Refer to TOPIx to obtain the latest repair time.

| PROGRAM<br>CODE | OPTION<br>CODE | DESCRIPTION                                                     | SRO                  | TIME<br>(HOURS) |
|-----------------|----------------|-----------------------------------------------------------------|----------------------|-----------------|
| P068            | В              | Configure existing keyless vehicle module                       | 86.90.84             | 0.2             |
| P068            | С              | Configure existing keyless vehicle module<br>Drive in/Drive out | 86.90.84<br>02.02.02 | 0.2<br>0.2      |

# **SERVICE INSTRUCTION:**

**CAUTION:** a Jaguar Land Rover-approved Midtronics battery power supply must be connected to the vehicle battery during SDD diagnosis / module programming.

CAUTION: ensure all ignition 'ON' / ignition 'OFF' requests are carried out; failure to perform these steps may cause damage to control modules in the vehicle.

# **NOTE:** SDD must be loaded with DVD142.4 v.213 or later.

- 1. Connect the Jaguar Land Rover-approved Midtronics battery power supply to the vehicle battery.
- 2. Turn ignition 'ON' (engine not running).
- 3. Connect the Symptom Driven Diagnostics (SDD) system to the vehicle and begin a new session.
- 4. Follow the on-screen prompts, allowing SDD to read the VIN and identify the vehicle and initiating the data collect sequence.
- 5. Select 'Diagnosis' from the Session Type screen.
- 6. Select the 'Selected Symptoms' tab, and then select the following:
- Body > Security and locking > Handles locks and latches
- From the Recommendations tab, select Run to perform the 'Configure existing module Keyless vehicle module' option.
- 8. Follow all on-screen instructions to complete this task, ensuring all DTCs are cleared.
- 9. Exit the current session.
- 10. Disconnect the SDD and the battery power supply from the vehicle.